## Add a Phone and MAC Address to Existing Customers

Last Modified on 05/08/2025 7:50 pm EDT

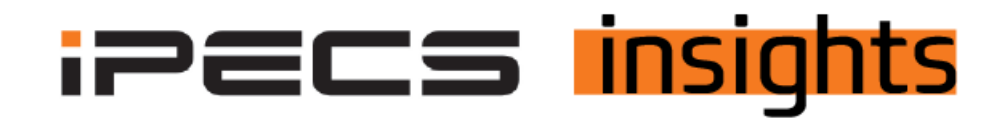

## Add a phone and a MAC address to an existing customer

See the below for the steps to add a phone to a customer account for service or if the customer is adding a phone, you can use the Unshipped Device Allocate option in the Reseller Portal.

First, log into the Reseller Portal. Click on "Customers", "Modify Existing Customer", and then click on the line for the customer to add a phone to.

This opens up the options at the bottom of the screen. Click "Un-shipped Device Allocate" (blue button).

| Service Environment           | My Ho                    | me 🕂                |                   |                               |         |                        |             |                         |                  |                            |  |  |
|-------------------------------|--------------------------|---------------------|-------------------|-------------------------------|---------|------------------------|-------------|-------------------------|------------------|----------------------------|--|--|
| DDI Number                    | Modify Existing Customer |                     |                   |                               |         |                        |             |                         |                  |                            |  |  |
| Device Management             | - Resi                   | eller * RS-Vertical | ~                 | include child resellers       | - Servi | ce Start               | <b>m</b> ~  | 1 Search                | ]                |                            |  |  |
| Customers                     |                          |                     |                   |                               |         |                        |             |                         |                  |                            |  |  |
| Create New Customer           |                          | Reseller            | Customer ID       | Customer Name                 |         | Service Plan           | Status      | Service Start           | User License(EA) | Administrator ID           |  |  |
| Modify Existing Customer      |                          |                     | X                 | X                             | ]×[     | X                      | ¥ X         |                         | X                | X                          |  |  |
| Customer Info.                | 1                        | RS-Vertical         | 0000000009        | CM Vertical                   | 1       | PECS ONE Migration Ser | Activated   | 2017-08-21 13:34:13     | 68               | admin@cm-vertical.com      |  |  |
| Customer List                 | 2                        | RS-Vertical         | C100000037        | SIP Service                   | 1       | SIP Trunk Service Plan | Activated   | 2022-01-05 16:42:27     | 0                | admin@.com                 |  |  |
|                               | 3                        | RS-Vertical         | C000000374        | Test                          | 1       | Standard Plan          | Activated   |                         | 3                | admin@richtest             |  |  |
| Customer List                 | 4                        | RS-Vertical         | C1000000040       | Testco - for digit conversion |         | Standard Plan          | Activated   |                         | 1                | edmin@test.co              |  |  |
| Daily Customer Status         |                          | RS-Vertical         | C0000000150       | Vertical Demo                 |         | Standard Plan          | Activated   | 2018-08-02 09:50:32     | 39               | admin@cm-vertical-demo.com |  |  |
| Customer Service Status       | 0 21 -                   | •                   |                   |                               |         |                        | Page 1      | of 1 += += 10 🗸         |                  |                            |  |  |
| Customer Service Usage        |                          |                     |                   |                               |         |                        |             |                         |                  |                            |  |  |
| Items Outside of Trial Period |                          |                     |                   |                               |         |                        |             |                         |                  |                            |  |  |
| Customer Terms and conditions |                          |                     |                   |                               | _       |                        |             |                         |                  |                            |  |  |
| Customer Group                |                          | e Start Chang       | e Order Service S | Service Resume                | Service | e Plan Change Cust     | tomer Close | Un-shipped Device Alloc | Package Up       | Ucense Change              |  |  |

Next, scroll down to the middle of the screen. Click the "Enter Device" button, then use the drop-down to select the phone model to add. Enter the MAC address and click "Add".

| Un-shipped Device Allocate                                                    |                        |                                          |            |
|-------------------------------------------------------------------------------|------------------------|------------------------------------------|------------|
| Customer Company Name                                                         | C000000150             | Vertical Demo                            |            |
| Order No. & Order Title *                                                     | 502808                 | Vertical Demo Un-shipped Device Allocate |            |
| Order Date                                                                    | 2023-08-17 09:22:17    |                                          |            |
| Allocate Date *                                                               | 2023-08-17             |                                          |            |
|                                                                               |                        |                                          |            |
| Comment                                                                       |                        |                                          |            |
|                                                                               |                        |                                          |            |
| 0.0.00                                                                        |                        |                                          |            |
| Assigned Device                                                               |                        |                                          |            |
| Device Model                                                                  | Assigned Qty. Return C | tty. MAC Serial No.                      | Add/Return |
|                                                                               |                        |                                          |            |
|                                                                               |                        |                                          |            |
|                                                                               |                        |                                          |            |
|                                                                               |                        |                                          |            |
|                                                                               |                        |                                          |            |
|                                                                               |                        |                                          |            |
|                                                                               |                        |                                          |            |
| \$ * <b>(</b>                                                                 |                        |                                          |            |
|                                                                               |                        |                                          |            |
| _                                                                             |                        |                                          |            |
| Available 🛛 Stock 💽 E                                                         | Enter Device O Excel   | File                                     |            |
| Available O Stock •                                                           | Enter Device C Excel   | File                                     | ~          |
| Available O Stock I<br>Device Model *<br>MAC *                                | Enter Device C Excel   | File                                     | ~          |
| Available O Stock I Device Model *<br>MAC *<br>Serial No.                     | Enter Device C Excel   | File                                     | ~          |
| Available Stock<br>Device Model *<br>MAC *<br>Serial No.<br>Billing Account * | Enter Device C Excel   | File                                     | ~ Add      |

Finally, click "Submit Order" at the bottom of the screen.

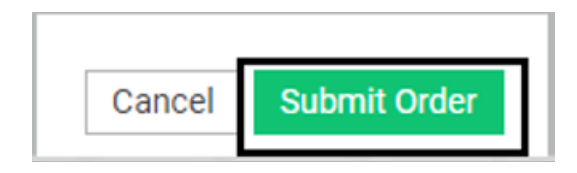

If you are in the customer manager for that account already, you may need to log out and back in to see that the MAC address is available to use.